# **Prerequisites**

- Administrative Access: Ensure you have admin rights on the server.
- **Remote Desktop Access**: Make sure Remote Desktop is enabled and you can log in.
- Stable Internet Connection: Needed for downloading patches.
- **Backup**: It's a good idea to back up your server before making changes.

## Accessing the Server via Remote Desktop

- 1. Open Remote Desktop Connection on Your Local Machine:
  - Press Windows Key + R to open the Run dialog.
  - Type mstsc and press Enter.
- 2. Connect to the Server:
  - Enter your server's **IP address** or **hostname**.
  - Click Connect.
  - Enter your username and password when prompted.
  - Click OK.

## **Creating the Patch Folder on Desktop**

#### 1. Create "patch" Folder:

- After logging into the server, right-click on the **Desktop**.
- Select **New > Folder**.
- Name the folder **patch**.

# **1. Patching Critical Vulnerabilities (Severity 5)**

## Vulnerability Count: 2

## Vulnerabilities:

- 1. CVE-2023-38545: Curl heap buffer overflow.
- 2. Windows OS Vulnerabilities: Specific KB updates needed.

## A. Updating Curl to Fix CVE-2023-38545

Step 1: Verify Current Curl Version

• Open Command Prompt:

• Click Start, type cmd, right-click on Command Prompt, and select Run as administrator.

Run Command:

css Copy code curl --version

- •
- Press Enter.
- Note the version displayed.

Step 2: Download Curl 8.4.0 Patch Download URL: arduino Copy code https://curl.se/windows/

- •
- Download Steps:
  - Open Internet Explorer or Edge.
  - Go to the URL above.
  - Click on curl for 64-bit to download.

When prompted, save the file to: makefile Copy code C:\Users\YourUsername\Desktop\patch

0

• Replace **YourUsername** with your actual username.

#### Step 3: Install Curl 8.4.0

- Navigate to Patch Folder:
  - Open File Explorer.
  - Go to **Desktop > patch**.
- Extract the ZIP File:
  - Right-click on the downloaded **curl** ZIP file.
  - Select Extract All... and extract to the same folder.
- Copy curl.exe to System32:
  - Open the extracted folder.
  - Locate curl.exe.
  - Right-click curl.exe and select Copy.

Navigate to: makefile Copy code C:\Windows\System32

0

• Paste curl.exe here.

• If prompted for administrator permission, click **Continue**.

#### Step 4: Verify Updated Curl Version

• Open Command Prompt as Administrator.

#### Run Command:

css Copy code curl --version

- •
- Press Enter.
- Confirm the version is now **8.4.0**.

## **B. Installing Microsoft Security Updates**

#### **Updates Needed:**

- KB5040430
- KB5040448

#### Step 1: Check Current Windows Version

## Run Command:

mathematica Copy code systeminfo | findstr /B /C:"OS Name" /C:"OS Version"

- •
- Press Enter.
- Note your OS details.

#### Step 2: Download Security Updates

Download URLs:

#### KB5040430:

arduino
Copy code
https://www.catalog.update.microsoft.com/Search.aspx?q=KB5040430

0

#### KB5040448:

arduino
Copy code
https://www.catalog.update.microsoft.com/Search.aspx?q=KB5040448

0

- Download Steps:
  - Open Internet Explorer or Edge.

- Go to each URL.
- Click on the appropriate update matching your OS and system architecture (usually x64-based Systems).
- Click **Download**.
- In the pop-up window, click the link to download the **.msu** file.

Save the file to: makefile Copy code C:\Users\YourUsername\Desktop\patch

0

#### **Step 3: Install Security Updates**

- Navigate to Patch Folder:
  - Open File Explorer.
  - Go to **Desktop > patch**.
- Install KB5040430:
  - Double-click on the windows10.0-kb5040430-...x64.msu file.
  - Follow the installation prompts.
- Install KB5040448:
  - Repeat the steps above for **KB5040448**.
- Restart the Server:
  - If prompted, restart the server after each installation.

#### Step 4: Verify Installation

• Run Command Prompt as Administrator.

#### Run Command:

arduino Copy code wmic qfe list brief | findstr "KB5040430"

- •
- Press Enter.
- Ensure the update is listed.

#### Repeat for KB5040448:

arduino Copy code wmic qfe list brief | findstr "KB5040448"

•

• Press Enter.

# 2. Patching High-Severity Vulnerabilities (Severity 4)

## **Vulnerability Count: 22**

## Vulnerabilities:

- Various Windows OS vulnerabilities requiring KB updates.
- Mozilla Firefox vulnerabilities.

## A. Installing Additional Windows Security Updates

**Updates Needed:** 

- KB5040434
- KB5040431
- KB5033429

Step 1: Download Updates

Download URLs:

#### KB5040434:

arduino Copy code

https://www.catalog.update.microsoft.com/Search.aspx?q=KB5040434

0

#### KB5040431:

arduino
Copy code
https://www.catalog.update.microsoft.com/Search.aspx?q=KB5040431

0

#### KB5033429:

arduino
Copy code
https://www.catalog.update.microsoft.com/Search.aspx?q=KB5033429

0

#### • Download Steps:

- Open Internet Explorer or Edge.
- Go to each URL.
- Download the appropriate **.msu** files for your system.

Save them to: makefile Copy code C:\Users\YourUsername\Desktop\patch

0

Step 2: Install Updates

- Navigate to Patch Folder.
- Install KB5040434:
  - Double-click the **.msu** file.
  - Follow prompts.
- Install KB5040431 and KB5033429:
  - Repeat the steps above for each update.
- Restart the Server:
  - Restart after installing all updates.

### Step 3: Verify Installation

• Run Command Prompt as Administrator.

### Run Commands:

```
arduino
Copy code
wmic qfe list brief | findstr "KB5040434"
wmic qfe list brief | findstr "KB5040431"
wmic qfe list brief | findstr "KB5033429"
```

•

• Ensure each update appears in the results.

## B. Updating Mozilla Firefox for High-Severity Vulnerabilities

## Vulnerabilities Addressed:

- MFSA2024-29: CVE-2024-6615
- MFSA2023-16: CVE-2023-32211, CVE-2023-32208

## Step 1: Check Current Firefox Version

- Open Firefox.
- Go to:
  - Menu (three horizontal lines) > Help > About Firefox.
- Note the Version.
- Close Firefox.

## Step 2: Download Firefox Updates

Download URLs:

## Firefox 128: bash Copy code https://ftp.mozilla.org/pub/firefox/releases/128.0/win64/en-US/Firefox%20Setu p%20128.0.exe

0

Firefox 113 (if needed):
bash
Copy code
https://ftp.mozilla.org/pub/firefox/releases/113.0/win64/en-US/Firefox%20Setu
p%20113.0.exe

Download Steps:

0

- Open Internet Explorer or Edge.
- Navigate to the URLs above.

Save the installers to: makefile Copy code C:\Users\YourUsername\Desktop\patch

Step 3: Install Firefox Updates

0

- Navigate to Patch Folder.
- Install Firefox 128:
  - Double-click Firefox Setup 128.0.exe.
  - Follow the installation prompts.
- Note: Installing the latest version covers previous vulnerabilities.

#### Step 4: Verify Firefox Version

- Open Firefox.
- Go to:
  - Menu > Help > About Firefox.
- Confirm the Version is 128.0.
- Close Firefox.

# 3. Patching Medium-Severity Vulnerabilities (Severity 3)

## **Vulnerability Count: 4**

## Vulnerabilities:

 Mozilla Firefox vulnerabilities related to mixed-content resources and memory safety (e.g., CVE-2023-6204).

## **Updating Firefox to Version 120**

Step 1: Download Firefox 120 Download URL: bash Copy code

https://ftp.mozilla.org/pub/firefox/releases/120.0/win64/en-US/Firefox%20Setu
p%20120.0.exe

- •
- Download Steps:
  - Open Internet Explorer or Edge.
  - Go to the URL.

Save the installer to: makefile Copy code C:\Users\YourUsername\Desktop\patch

0

#### Step 2: Install Firefox 120

- Navigate to Patch Folder.
- Install Firefox 120:
  - Double-click Firefox Setup 120.0.exe.
  - Follow the installation prompts.
- Note: Since you've installed Firefox 128 earlier, this step is already covered.

#### Step 3: Verify Firefox Version

- Open Firefox.
- Confirm the Version is at least 120.0 or higher.
- Close Firefox.

# 4. Patching Low-Severity Vulnerabilities (Severity 2)

## **Vulnerability Count: 2**

## Vulnerabilities:

- Potential information disclosure issues.
- Local configuration updates needed.

## A. Review and Install Any Remaining Windows Updates

#### Step 1: Check for Windows Updates

- Open Settings:
  - Click Start > Settings (gear icon).
- Navigate to Update & Security.
- Click Check for updates.
- Install Any Available Updates.

• Restart the Server if prompted.

#### Step 2: Verify All Updates are Installed

• Run Command Prompt as Administrator.

#### Run Command:

lua
Copy code
wmic qfe list brief /format:table

- •
- Review the list to ensure no updates are pending.

## B. Update Security Policies: Disable Curl Execution with WDAC

Note: Disabling Curl may impact applications that rely on it. Proceed if you're certain it's safe to disable.

Step 1: Open PowerShell as Administrator

• Click Start, type PowerShell, right-click Windows PowerShell, select Run as administrator.

Step 2: Create a WDAC Policy to Block Curl Create Policy Folder: arduino Copy code

mkdir C:\Users\YourUsername\Desktop\patch\WDAC\_Policies

•

Navigate to Policy Folder: bash Copy code cd C:\Users\YourUsername\Desktop\patch\WDAC\_Policies

•

Step 3: Generate Base Policy
Run Command:
mathematica
Copy code
New-CIPolicy -Level FileName -FilePath
"C:\Users\YourUsername\Desktop\patch\WDAC\_Policies\Policy.xml"

- •
- Note: If New-CIPolicy is not recognized, you need to install the Windows Defender Application Control feature.

Step 4: Edit Policy to Deny Curl

#### **Open Policy in Notepad:**

arduino Copy code

notepad "C:\Users\YourUsername\Desktop\patch\WDAC\_Policies\Policy.xml"

- •
- Add Deny Rule:
  - Find the <Policies> section.

```
Add:

xml

Copy code

<FileRules>

<FileRule Id="DenyCurl" Name="Deny Curl Execution" Action="Deny">

<FileRules>

</FileRule>

</FileRule>
```

- o Savo and Clo
- Save and Close.

Step 5: Convert Policy to Binary
Run Command:
objectivec
Copy code
ConvertFrom-CIPolicy -XmlFilePath
"C:\Users\YourUsername\Desktop\patch\WDAC\_Policies\Policy.xml"
-BinaryFilePath
"C:\Users\YourUsername\Desktop\patch\WDAC\_Policies\SIPolicy.p7b"

•

Step 6: Deploy the Policy Copy Policy File: mathematica Copy code Copy-Item -Path "C:\Users\YourUsername\Desktop\patch\WDAC\_Policies\SIPolicy.p7b" -Destination "C:\Windows\System32\CodeIntegrity\SIPolicy.p7b"

- •
- Restart the Server:
  - Close all applications.
  - Restart the server to apply the policy.

## Step 7: Verify Curl is Blocked

• Open Command Prompt.

Run Command:

CSS

```
Copy code
curl --version
```

- •
- Press Enter.
- Expected Result:
  - You should receive an error indicating access is denied.

# 5. Validation and Testing

## A. Verify All Installed Updates

• Run Command Prompt as Administrator.

## Run Command:

lua
Copy code
wmic qfe list brief /format:table

- •
- Review:
  - Ensure all the KB updates installed earlier are listed.

## **B. Check System Functionality**

- Test Applications:
  - Open commonly used applications to ensure they work.
- Test Services:
  - Press Windows Key + R, type services.msc, press Enter.
  - Check that critical services are running.

## C. Check Event Logs for Errors

- Open Event Viewer:
  - Press Windows Key + R, type eventvwr, press Enter.
- Review Logs:
  - Expand Windows Logs.
  - Check Application and System logs for errors.

## **D. Verify Firefox Functionality**

- Open Firefox.
- Browse Websites:
  - Navigate to several websites to ensure they load properly.
- Check Add-ons:
  - $\circ$   $\;$  Ensure extensions are functioning.

## E. Verify Curl is Blocked

### • Open Command Prompt.

#### Run Command:

arduino

Copy code

curl https://www.google.com

- •
- Press Enter.
- Expected Result:
  - Access should be denied or an error message displayed.

# **Summary of Actions**

- Total Patches Applied: 30 vulnerabilities addressed.
- Windows Updates Installed:
  - **KB5040430**
  - **KB5040448**
  - **KB5040434**
  - **KB5040431**
  - **KB5033429**
  - Any additional updates found during Windows Update.
- Applications Updated:
  - **Curl** updated to version **8.4.0**.
  - Mozilla Firefox updated to version 128.0.
- Security Policies Enforced:
  - WDAC policy implemented to block curl.exe execution.

# **Additional Recommendations**

- Enable Automatic Updates:
  - Consider enabling automatic updates for Windows and applications to stay up-to-date.
- Regular Backups:
  - Schedule regular backups to prevent data loss.
- Security Awareness:
  - Keep informed about new vulnerabilities relevant to your system.
- Documentation:
  - Maintain a log of updates and changes made to the server.

# Troubleshooting

- If Updates Fail to Install:
  - Ensure the system date and time are correct.
  - Check for sufficient disk space.

- Disable antivirus temporarily if it's blocking installations.
- If Applications Don't Work After Updates:
  - Try repairing or reinstalling the application.
  - Check compatibility with the new updates.

## **Frequently Used Commands**

Check Installed Updates: lua Copy code wmic qfe list brief /format:table

•

Check Windows Version: mathematica Copy code systeminfo | findstr /B /C:"OS Name" /C:"OS Version"

•

Check Curl Version:

Copy code curl --version

•

- Check Firefox Version:
  - Open Firefox, go to **Menu > Help > About Firefox**.